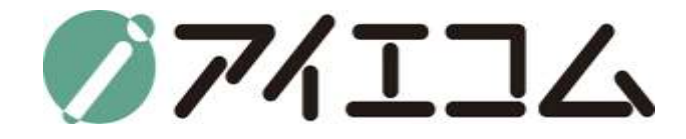

# SE5901セットアップ マニュアル

Copy right (C) FBTriangle all rights reserved

#### マニュアルのおおまかな流れ

- 1. センサ設定
- 2. データ管理設定
- 3. インターネット設定(WAN/LAN設定, 3G, wifiAPの設定)
- 4. 一般(機器の名前、場所の設定など)

5. メンテナンス

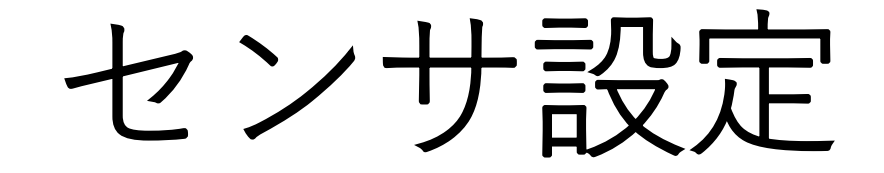

# Serial Managerを開きます

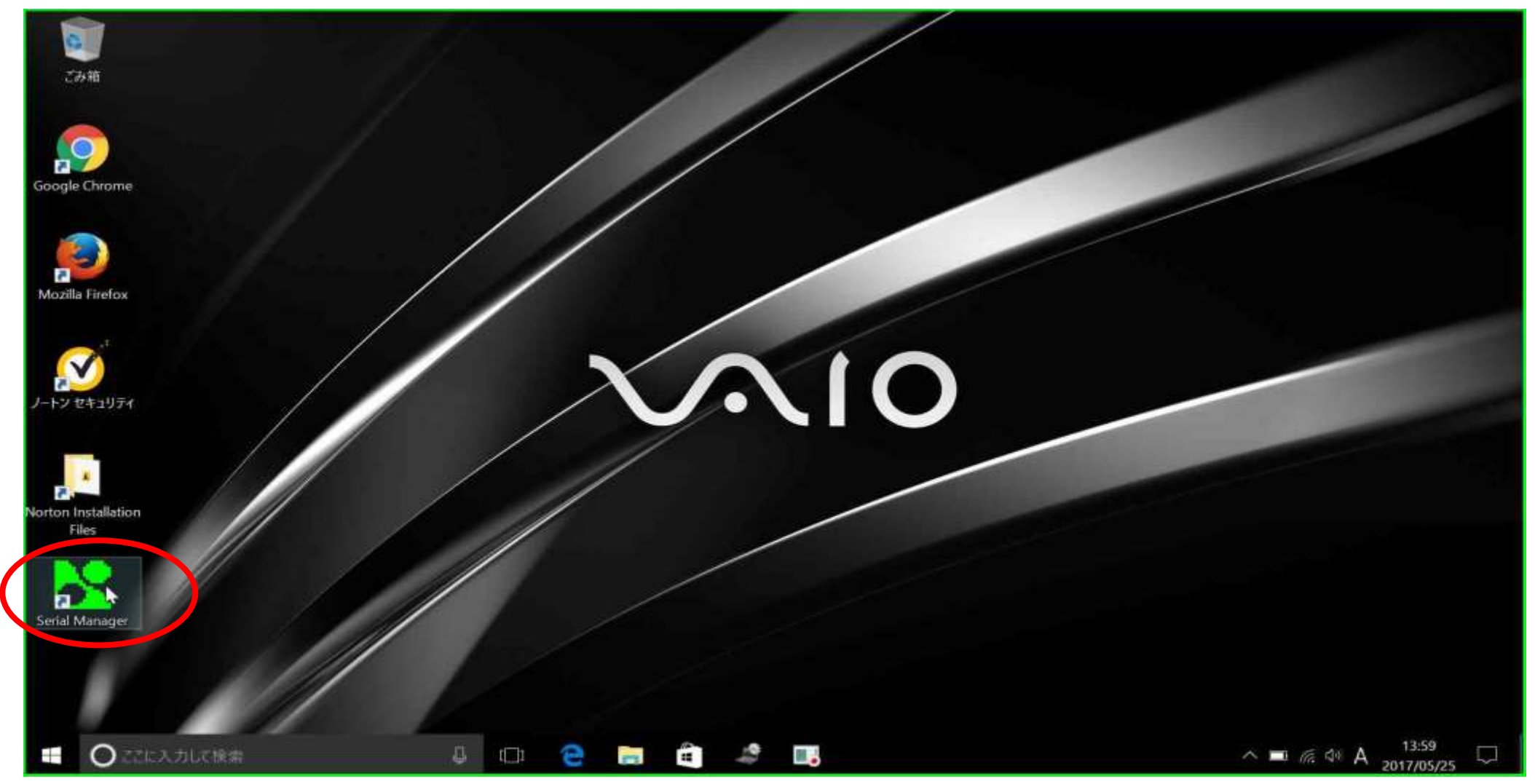

# MACアドレス下六桁がMACid

#### Serial Manager V4.8.1

Call browser to do configuration

- 0 ×

A 1 6 40 A

2017/05/25

Search Configuration Security Advance Virtual COM About

| -2  | 5 <sup>2</sup> 8 🚫 | 😰 🏄 🕸 🖲                          | 5 283                          |                                        |                               |                |                                                                        |
|-----|--------------------|----------------------------------|--------------------------------|----------------------------------------|-------------------------------|----------------|------------------------------------------------------------------------|
| No. | Caution            | Model                            | IP Address                     | MAC Address                            | Host Name                     | Kernel         | AP Information                                                         |
| 1   | 0                  | GW51C-MAXI-WD<br>SE5302-16-DB9   | 192.168.1.100<br>192.168.1.103 | 00:60:E9:04:35:65<br>00:40:E9:09:69:59 | デモ機043565<br>Tokyo temp v2.55 | V2.45<br>V1.16 | Thermo30-07-2009.JP<br>Thermo.JP. Build date: Nov 26 2012.16:13:19 Rev |
| 4   | 0                  | SE5901A-3G-JP S<br>SE5302-16-DB9 | 192.168.1.122<br>192.168.1.124 | 00:60:E9:03:63:EE                      | 0060E9158CED<br>デモ機0363EE     | V1.15<br>V1.16 | SE5901A-3G-JP SDK V1.39<br>Thermo.JP. v2.99 Build date: Mar 10 2014    |

MACidはOYASAIで測定機器登録する際に必要です。MACアドレスの下六桁(:は省 く)を利用。右クリックで選択後、Eボタンをクリックするとブラウザが開きます

\_\_\_\_\_ III

189

==

100

[]]

| KOJIMORI | センサゲートウェイ         | <b>シ</b> ログイン                                                    |
|----------|-------------------|------------------------------------------------------------------|
| • センサ選択  | COMボート - 無効 • - • | <b>:</b> 表示更新 1分 •                                               |
| ⊘無効なポート  |                   | ●ノード1 ●データ転送   3G                                                |
|          |                   | -                                                                |
|          |                   | <b>A</b> -                                                       |
|          | ◎ ホート設定 ページ設定。    | 3 2017-05-25 14:00 GMT +09:00                                    |
|          |                   | ▶ タイマーを表示                                                        |
|          |                   | KOJIMORI FEBTriangle<br>著作権&復製;全ての権利は2015FBTriangleが保持します」v4.2.1 |
|          |                   | KOJIMORI FAFBInangle<br>種作権象複製:全ての権利は2015FBTriangleが保持します」 421   |

ユーザー名とパスワードを入力

| KO IIMORI センサゲートウェイ |                                |
|---------------------|--------------------------------|
|                     |                                |
| ログイン                |                                |
| 認証してください            | ● ヘルプ                          |
| ユーザー名 user つログ      | ログインにはユーザー名とバスワードを入力してく<br>ださい |
| バスワード               |                                |
|                     |                                |
|                     |                                |
|                     |                                |
|                     |                                |
|                     |                                |
|                     |                                |
|                     |                                |

入力後、ログインをクリック

# 管理画面へ

| センサ設定  | データ管理 | ネットワーク設定 | 日付と時刻  |                                                          | メンテナンス                           |
|--------|-------|----------|--------|----------------------------------------------------------|----------------------------------|
| センサ設定  |       |          |        | 6~1J                                                     |                                  |
| сомж-ト | 無効    | *        | > 設定   | センサ設定を編集するには<br>らセンサを選択してくださ                             | ドロップダウンリストか<br>い。                |
| USBボート | 無効    | •        | >設定    | COMポート:センサはシリアルケーブルで接続します。                               |                                  |
| LANボート | 無効    | •        | ▶設定    | USBボート:センサはUSBケーブルで接続します。<br>LANボート:センサはRJ-45ケーブルで接続します。 |                                  |
| Wifi   | 無効    | •        | > 207E | Wifi: ワイヤレスセンサー<br>詳細 ユーザーガイド。                           |                                  |
|        |       |          |        | KOJIMORI ドド日<br>著作権を導動;全ての権利は2015                        | riangle<br>BTnangleが解語します(v4.2.1 |
|        |       |          |        |                                                          |                                  |
|        |       |          |        |                                                          |                                  |

COMポートの設定

| ① 192.168.1.114/settings |                                                 |          |       |                              | ¥ 1                 |
|--------------------------|-------------------------------------------------|----------|-------|------------------------------|---------------------|
| KOJIMORIセン               | ンサゲートウェイ                                        | ſ        | ◎ トップ | ✿ 設定 du ステ・                  | -92 C DØアウト         |
| センサ設定                    | データ管理                                           | ネットワーク設定 | 日付と時刻 | 一般                           | メンテナンス              |
| センサ設定                    |                                                 |          |       | <b>0</b> ∼ルプ                 |                     |
| сомѫート                   | 無効                                              |          | →設定   | センサ設定を編集するには<br>らセンサを選択してくださ | tドロップダウンリストか<br>tい。 |
| USBボート                   | Lutron WBGT<br>Lutron MTM-380<br>Lutron DO-5510 |          | > 20E | COMボート:センサはシ!<br>す。          | リアルケーブルで接続しま        |
| LANボート                   | Lutron MCH-383<br>Lutron UPCB-02 Driver         |          | >設定   | LANボート:センサはRJ-               | 45ケーブルで接続します。       |
| Wifi                     | Center 314<br>Lutron GCH-2018<br>RF-Link        | 13       | >設定   | 詳細 ユーザーガイド。                  |                     |
|                          | RF-Link                                         | 15       |       |                              | riangle             |

● ここに入力して検索

💷 🤮 📻 🚔 💻 😒 🧔

へ ■ 🦟 🕸 😂 <mark>14:00</mark> 💭

上の例ではCenter 304/309を選択

設定をクリック

| センサ設定          | データ管理             | ネットワーク設定 | 日付と時刻          | -19                                       | メンテナンス                             |
|----------------|-------------------|----------|----------------|-------------------------------------------|------------------------------------|
|                |                   |          |                |                                           |                                    |
| センサ設定          |                   |          |                | ● ヘルプ                                     |                                    |
| сомボート         | Center 304/309    | *        | > Re           | センサ設定を編集するには<br>らセンサを選択してくださ              | まドロップダウンリストか<br>さい。                |
| USB术一ト         | 無効                | +        | ▶設定            | COMボート:センサはシリアルケーブルで接続します。                |                                    |
| LANボート         | 無効                | •        | <b>&gt;</b> 設定 | USBボート:センサはUSBケーブルで接続します。                 |                                    |
| Wifi           | 無効                |          | > 197E         | LANボート:センサはRJ-<br>Wifi:ワイヤレスセンサー          | 45ケーフルで接続します。                      |
| 2017-0-275 - C | Constant Constant |          |                | 詳細ユーザーガイド。                                |                                    |
|                |                   |          |                | KOJIMORI <b>ドKFB</b><br>著作権を導動:金での権利は2015 | 「riangle<br>FBTnangleが保持します」v4.2.1 |
|                |                   |          |                |                                           |                                    |
|                |                   |          |                |                                           |                                    |

# データ取得間隔の設定(Center 304/309)

| センサ設定              | データ管理                              | ネットワーク設定    | 日付と時刻       | -40                                                | メンテナンス                            |
|--------------------|------------------------------------|-------------|-------------|----------------------------------------------------|-----------------------------------|
| Center 204/200 PAR | / · / D·±                          | C 21 2 2000 | H-13 H-2303 | A A II 7                                           | 021120                            |
| ノードからのテー<br>取得間隔   | 60 se<br>3<br>5<br>30<br>60<br>180 | c <b>9</b>  | キャンセル       | 詳細 ユーザーガイド。<br>KOJIMORI VKFBT<br>著作権改建制;主ての権利は2015 | 「riangle<br>FBTriangleガ係時します」v421 |
| ノード 1              |                                    |             |             |                                                    |                                   |

はいをクリック

| Comier an grant Britt          |                                      |
|--------------------------------|--------------------------------------|
|                                | @~ <i>NU</i> 7                       |
| ノードからのデータ取得<br>数得前項 60 ・ sec 0 | ・・・・・・・・・・・・・・・・・・・・・・・・・・・・・・・・・・・・ |
| ノード t<br>鉄廠 有効 *               |                                      |

トップをクリック

| センサ設定  | データ管理          | ネットワーク設定 | 日付と時刻 |                               | メンテナンス                   |
|--------|----------------|----------|-------|-------------------------------|--------------------------|
| センサ設定  |                |          |       | <b>6</b> ∧ルプ                  |                          |
| сомж   | Center 304/309 | ×        | > 設定  | センサ設定を編集するに<br>らセンサを選択してくだ。   | まドロップダウンリストか<br>さい。      |
| USBボート | 無効             | •        | >設定   | COMポート:センサはシリアルケーブルで接続し<br>す。 |                          |
| LANボート | 無効             | •        | > 設定  | USBボート:センサはUSBケーブルで接続しま       |                          |
| Wifi   | 無効             |          | > 設定  | Wifi:ワイヤレスセンサー                | 407 JANCIBOLUA 31        |
|        |                |          |       | KOJIMORI                      | Friangle                 |
|        |                |          |       | 着作場&複製;全ての慣利は2015             | FBTnangleが保持します   v4 2.1 |

### センサが設定されていることを確認

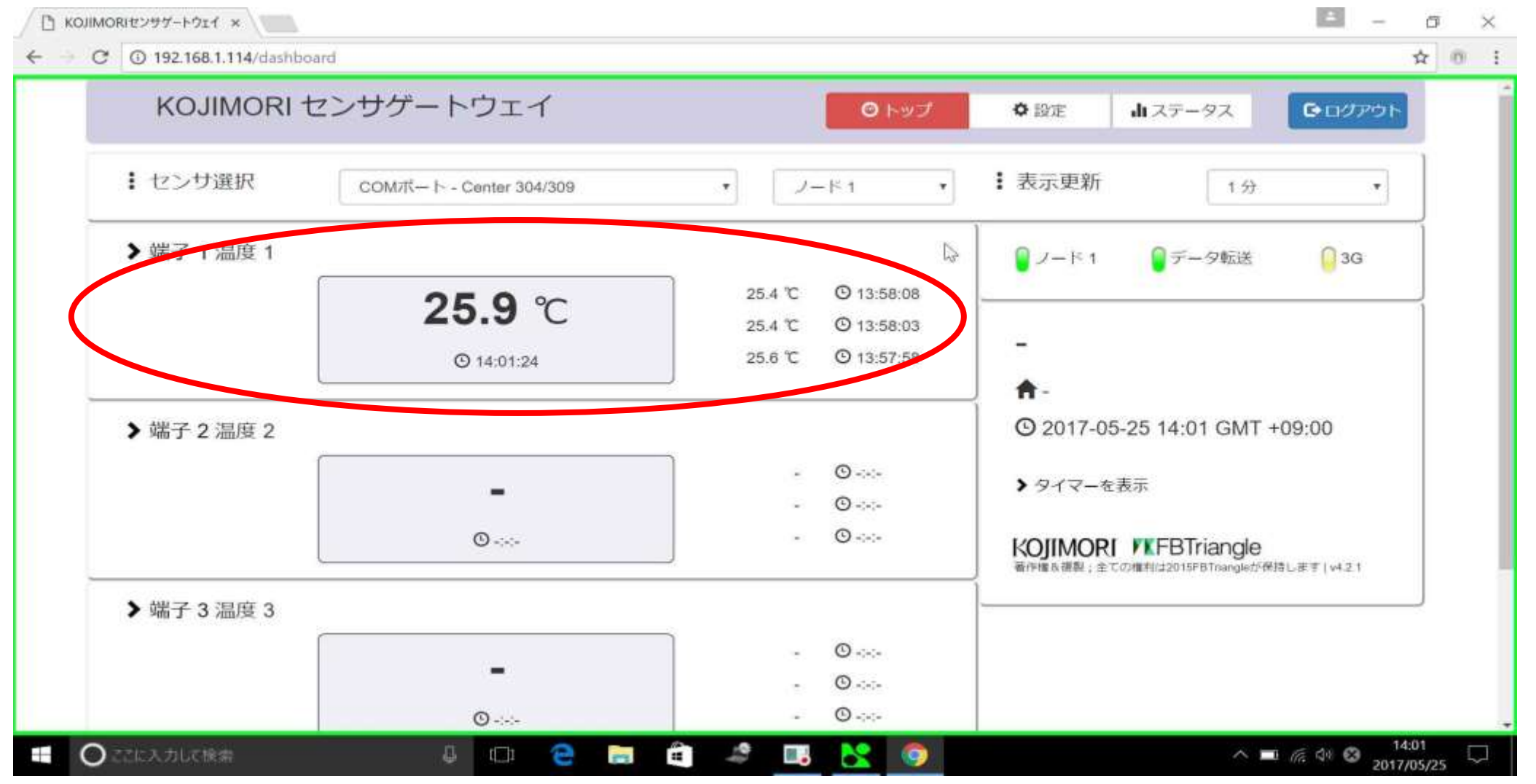

センサが設定されるとトップページに温度が表示されるようになります

# データ管理設定

設定をクリック

| <ul> <li>・ センサ選択 COMボート・Center 304/309 ・ ノード1 ・ :表示更新</li> <li>・ 端子 1 温度 1</li> <li>・ 25.6 ℃ © 15:15:18<br/>25.5 ℃ © 15:15:18<br/>25.5 ℃ © 15:14:18<br/>25.4 ℃ © 15:13:18</li> <li>・ ○</li></ul>                                                                                                    | 1分 ▼<br>●データ転送 ■3G                                 |
|----------------------------------------------------------------------------------------------------|----------------------------------------------------|
| <ul> <li>&gt; 端子 1 温度 1</li> <li>25.6 ℃ © 15:15:18</li> <li>25.5 ℃ © 15:14:18</li> <li>25.4 ℃ © 15:13:18</li> <li>-</li> <li>-</li> <li>-</li> <li>-</li> <li>-</li> <li>-</li> <li>-</li> <li>-</li> <li>-</li> <li>-</li> <li>-</li> <li>-</li> <li>-</li> <li>-</li> <li>-</li> <li>-</li> <li>-</li> <li>-</li> <li>-</li> <li>-</li> <li>-</li> <li>-</li> <li>-</li> <li>-</li> <li>-</li> <li>&gt; 9/マーを表示</li> <li>-</li> <li>-</li> <li< th=""><th>●データ転送 ● 3G</th></li<></ul> | ●データ転送 ● 3G                                        |
| 25.6℃ ◎ 15:15:18<br>25.5℃ ◎ 15:14:18<br>25.5℃ ◎ 15:14:18<br>25.4℃ ◎ 15:13:18<br>-<br>-<br>-<br>-<br>-<br>-<br>-<br>-<br>-<br>-<br>-<br>-<br>-<br>-<br>-<br>-<br>-<br>-<br>-                                                                                                    |                                                    |
| 25.5℃ © 15:14:18<br>© 15:16:18 25.5℃ © 15:14:18 25.4℃ © 15:13:18                                                                                                    |                                                    |
| O 15:16:18     25.4 ℃ © 15:13:18     A -     O 2017-05-25 15     O 2017-05-25 15     O     O                                                                                                    |                                                    |
| ★ 端子 2 温度 2 - ○                                                                                                    |                                                    |
| ▶ 端子 2 温度 2 ● ② 2017-05-25 15 ● ③ ● ③ ● ③ ● ③ ● ③ ● ③ ● ③ ● ③ ● ③ ● ③ ● ③ ● ③ ● ③ ● ③ ● ③ ● ③ ● ③ ● ③ ● ③ ● ③ ● ③ ● ③ ● ③ ● ③ ● ③ ● ③ ● ③ ● ③ ● ③ ● ③ ● ③ ● ③ ● ③ ● ③ ● ③ ● ③ ● ③ ● ③ ● ③ ● ③ ● ◎ ● ◎ ● ◎ ● ◎ ● ◎ ● ◎ ● ◎ ● ◎ ● ◎ ● ◎ ● ◎ ● ◎ ● ◎ ● ◎ ● ◎ ● ◎ ● ◎ ● ◎ ● ◎ ● ◎ ● ◎ ● ◎ ● ◎ ● ◎ ● ◎ ● ◎ ● ◎ ● ◎ ● ◎ ● ◎ ● ◎ ● ◎ ● ◎ ● ◎ ● ◎ ● ◎ ● ◎                                                                                                    |                                                    |
| - ○<br>- ○<br>- ○<br>- ○<br>- ○<br>- ○<br>- ○                                                                                                    | 15:17 GMT +09:00                                   |
|                                                                                                    |                                                    |
|                                                                                                    |                                                    |
| KUJIMUKI / FI<br>著作権改講製:全ての権利は2                                                                                                    | FBTriangle<br>出2015FBTrangleが保持します(v4.2.1          |
| ▶ 端子 3 温度 3                                                                                                    | ninghaiche ann Freedon i 19316 é deo 2014 anns Ann |
| - O                                                                                                    |                                                    |
| - O                                                                                                    |                                                    |

データ管理をクリック

| KOJIMOR | 1センサゲー | トウェイ |          | ◎ トップ | ●設定 由ステ                          | -9ス C ログアウ                                  |
|---------|--------|------|----------|-------|----------------------------------|---------------------------------------------|
| センサ設定   | データ曽   | 理    | ネットワーク設定 | 日何と時刻 | — <u>AQ</u>                      | メンテナンス                                      |
| データ転送設定 |        |      |          |       | <b>∂</b> ~ルプ                     |                                             |
|         | 転送方法   | 無効   | *        |       | データ転送は測定データ<br>します。方法を編集する(      | をクラウドサーバーに転送<br>こはドロップダウンリスト                |
|         |        |      | ✔週用      | キャンセル | から転送方法を選択してく<br>データサーバー:測定デー     | くたさい。<br>ータはクラウドデータサー                       |
|         |        |      |          |       | ドレール:測定データは設<br>に転送されます          | 定されたEメールアドレス                                |
|         |        |      |          |       | 詳細 ユーザーガイド.                      |                                             |
|         |        |      |          |       | KOJIMORI FB<br>著作権政御期;全ての権利は2014 | <b>Triangle</b><br>GFBTrsangleが保持します(v4.2.1 |
|         |        |      |          |       |                                  |                                             |
|         |        |      |          |       |                                  |                                             |
|         |        |      |          |       |                                  |                                             |

初期設定では転送方法が無効になっています

転送方法の設定

| KOJIMORI | センサゲートウェ             | 1               | ○ トップ | ● 設定 山ステ                                                             | -92 00070                             |
|----------|----------------------|-----------------|-------|----------------------------------------------------------------------|---------------------------------------|
| センサ設定    | データ管理                | ネットワーク設定        | 日付と時刻 | -#2                                                                  | メンテナンス                                |
| データ転送設定  |                      |                 |       | ● ヘルプ                                                                |                                       |
|          | <b>転送方法</b> 無効       |                 |       | データ転送は測定データを<br>します。方法を編集するに<br>から転送方法を選択してく                         | をクラウドサーバーに転送<br>こはドロップダウンリスト<br>ください。 |
|          |                      |                 |       |                                                                      |                                       |
|          | HTTP - 5<br>SMTP - E | ータサーバー 😽<br>メール | キャンセル | データサーバー:測定デー<br>パーに転送されます。                                           | ータはクラウドデータサー                          |
|          | HTTP - 7<br>SMTP - E | ータサーバー G<br>メール | キャンセル | データサーバー:測定デー<br>バーに転送されます。<br>Eメール:測定データは設<br>に転送されます                | ータはクラウドデータサー<br>定されたEメールアドレス          |
|          | HTTP - 7<br>SMTP - E | メール             | キャンセル | データサーバー:測定デー<br>バーに転送されます。<br>Eメール:測定データは設<br>に転送されます<br>詳細 ユーザーガイド。 | -タはクラウドデータサー<br>定されたEメールアドレス          |

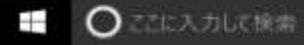

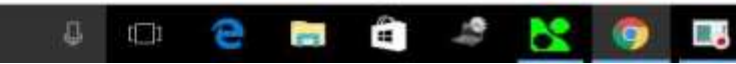

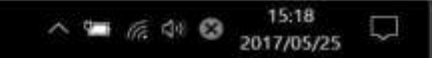

上の例ではHTTP-データサーバーを選択

適用をクリック

| KOJIMORI - | KOJIMORI センサゲートウェイ |          | ◎ トップ | ◆設定 由ステ                                                                                    | -97 <b>C</b> ログアウト                                                     |
|------------|--------------------|----------|-------|--------------------------------------------------------------------------------------------|------------------------------------------------------------------------|
| センサ設定      | データ管理              | ネットワーク設定 | 日付と時刻 | -40                                                                                        | メンテナンス                                                                 |
| データ転送設定    |                    |          |       | <b>0</b> ∼ルプ                                                                               |                                                                        |
|            | 転送方法<br>HTTP - デ・  | タサーバ     | キャンセル | データ転送は測定データイ<br>します。方法を編集する(<br>から転送方法を選択してく<br>データサーバー:測定デー<br>バーに転送されます。<br>Eメール:測定データは認 | をクラウドサーバーに転送<br>にはドロップダウンリスト<br>ください。<br>- タはクラウドデータサー<br>症されたEメールアドレス |
|            |                    |          |       | に数送されま9<br>詳細 ユーザーガイド。                                                                     |                                                                        |
|            |                    |          |       | KOJIMORI 「KFB」<br>著作権な複製;全ての権利は2016                                                        | 「Fiangle<br>FBTnangleが保持します」 v4.2.1                                    |
|            |                    |          |       |                                                                                            |                                                                        |
|            |                    |          |       |                                                                                            |                                                                        |
|            |                    |          |       |                                                                                            |                                                                        |

はいをクリック

|   |                   | 変更を適用しますか?               |                                                                                                    |
|---|-------------------|--------------------------|----------------------------------------------------------------------------------------------------|
| ( | はい                |                          | キャンセル                                                                                                    |
|   |                   |                          | 0~107                                                                                                    |
|   | 和送方法<br>HTTP-データサ | ーバー *<br>・/ボー *<br>キャンセル | テーダ転送は測定テータモクラウドサーバーに転送<br>します。方法を確実するにはドロップダウンジスト<br>から転送方法を選択してください。<br>データサーバー:測定データはクラウドテータサー<br>バーに転送されます。<br>Eメール:測定データは設定されたEメールアドレス<br>に転送されます<br>詳細 ユーサークトイト。<br>KOJIMORI FXFBTriangle<br>電子電を発展しまての様形の100000000000000000000000000000000000 |
|   |                   |                          |                                                                                                    |

### 変更が適用されました

U KOJIMORIセンサゲートウェイ ×

● ごに入力して検索

= - 6 ×

^ 5 € € € 8 2017/05/25

#### ← X ③ 192.168.1.114/settings ☆ m : 変更が適用されました センサ設定 データ管理 ネットワーク設定 日付と時刻 メンテナンス データ転送設定 8 ヘルプ データ転送は測定データをクラウドサーバーに転送 転送方法 HTTP - データサーバー ¥. します。方法を編集するにはドロップダウンリスト から転送方法を選択してください。 キャンセル - 適用 データサーバー:測定データはクラウドデータサー バーに転送されます。 Eメール:測定データは設定されたEメールアドレス に転送されます 詳細ユーザーガイド。 D KOJIMORI /KFBTriangle 著作権&復期:全ての権利は2015FBTriangleが保持します(v4.2.1 192.168.1.114 を待機しています\_\_

#### 4 🗆 😂 🚍 🚔 🧏 🥥 🔜

変更後しばらくすると、トップ画面に自動で戻ります

## インターネット設定 (WAN/LAN設定, 3G, wifiAPの設定)

### WAN/LAN設定

| センサ設定<br>COMボート Center 304/309 ・                                                                                                    | センサ設定  | データ管理          | ネットワーク設定<br>J <sup>Im</sup> | 日付と時刻  | 一相望                                | メンテナンス                      |
|----------------------------------------------------------------------------------------------------|--------|----------------|-----------------------------|--------|------------------------------------|-----------------------------|
| COMボート       Center 304/309       ・ 込定         USBボート       無効       ・ 設定         LANボート       無効       ・ 設定         Wifi       無効       ・ 設定         Wifi       無効       ・ 設定         Wifi       一       ・ 設定         Wifi       一       ・ 設定         Wifi       ●       ・ 設定         Wifi       ●       ・ 設定         ●       ●       ●         ●       ●       ●         ●       ●       ●         ●       ●       ●         ●       ●       ●         ●       ●       ●         ●       ●       ●         ●       ●       ●         ●       ●       ●         ●       ●       ●         ●       ●       ●         ●       ●       ●         ●       ●       ●         ●       ●       ●         ●       ●       ●         ●       ●       ●         ●       ●       ●         ●       ●       ●         ●       ●       ●     < | センサ設定  |                |                             |        | ● ヘルプ                              |                             |
| USBボート       無効       ・       > 認定       いのパート:センサはシリアルケーブルで接続します。         LANボート       無効       ・       > 認定       USBボート:センサはUSBケーブルで接続します。         Wifi       無効       ・       > 認定       USBボート:センサはUSBケーブルで接続します。         Wifi       一       > 認定       USBボート:センサはRJ-45ケーブルで接続します。         Wifi:       一       > 認定       USBボート:センサはRJ-45ケーブルで接続します。         Wifi:       一       ・       ご         Wifi:       ウイヤレスセンサー       詳細 ユーザーガイド。         KOJIMORI / FBTriangle       普仲属を運動:金での慣用は2015FBTnangleが理時します(v4.2.1)                                                                                                    | сомж-ト | Center 304/309 | *                           | > 設定   | センサ設定を編集するには<br>らセンサを選択してください      | ドロップダウンリストか                 |
| LANボート 無効 ・                                                                                                    | USBボート | 無効             | •                           | >設定    | COMポート: センサはシリ<br>す。               | アルケーブルで接続しま                 |
| Wifi 無効 → ひた Wifi: ワイヤレスセンサー<br>詳細 ユーザーガイド。<br>KOJIMORI ▼KFBTriangle<br><sup>審</sup> 伊壤&複類 : 金ての慣利は2015FBTrangleが保持します   v4.2.1                                                                                                    | LANボート | 無効             | •                           | > 設定   | USBボート:センサはUSB/<br>LANボート:センサはRJ45 | ケーブルで接続します。<br>ジケーブルで接続します。 |
| ####エージーカイト。<br>KOJIMORI VKFBTriangle<br>著作権&複製:金ての権利は2015FBTriangleが保持します1v4.2.1                                                                                                    | Wifi   | 無効             | •                           | > ibre | Wifi: ワイヤレスセンサー                    |                             |
| 著作権&運動:金での権利は2015FBTnangleの保持します(v4.2.1                                                                                                    |        |                |                             |        |                                    | iangle                      |
|                                                                                                    |        |                |                             |        | 著作権&得型;全ての権利は2015FE                | iTnangleが保持します   v4.2.1     |

ネットワーク設定をクリック

### 自動の場合(WAN/LAN設定)

| KOJIMORI センサゲートウェイ |              |          | ◎ トップ | ✿ 設定 山 ステ・                                                                | -92 <b>G</b> D Ø P                                            |
|--------------------|--------------|----------|-------|---------------------------------------------------------------------------|---------------------------------------------------------------|
| センサ設定              | データ管理        | ネットワーク設定 | 日付と時刻 | — AQ                                                                      | メンテナンス                                                        |
| wan/Lan設定          |              |          |       | ● ヘルプ                                                                     |                                                               |
| $\langle$          | 設定モード DHCP-自 | i動 *     | キャンセル | ネットワークインターフェ<br>してください。DHCPが有<br>ットワーク設定を取得でき<br>合は、ユーザーの手動設定<br>スを構成します。 | :ースの設定モードを選択<br>(効な場合は、自動的にネ<br>!ます。DHCPが無効な場<br>Eに基づきインターフェー |
| 3G設定               |              |          |       | WAN/LAN設定: 有線ネッ<br>スの構成(LANポート)                                           | トワークインターフェー                                                   |
|                    |              |          |       | 3G設定:モバイル3Gネ<br>スを設定してください。                                               | ットワークインターフェイ                                                  |
|                    | 状態 無効        | •        |       | Wifi AP 設定: 無線LANの7<br>てください。                                             | クセスポイントを設定し                                                   |
|                    |              | ✔渡用      | キャンセル | 詳細 ユーザーガイド.                                                               |                                                               |
| Wifi AP 設定         |              |          |       | KOJIMORI <b>ド</b> FBT<br>著作権 6 複数 : 金での権利は2015                            | <b>riangle</b><br>FBTriangleが保持します」v4.2.1                     |
|                    | Frances      |          |       |                                                                           |                                                               |

WAN/LAN設定の初期設定では設定モードがDHCP-自動になっています。そのためIPア ドレスなどの設定をおまかせにしたい場合は設定モードを変更しなくて大丈夫です。

手動の場合

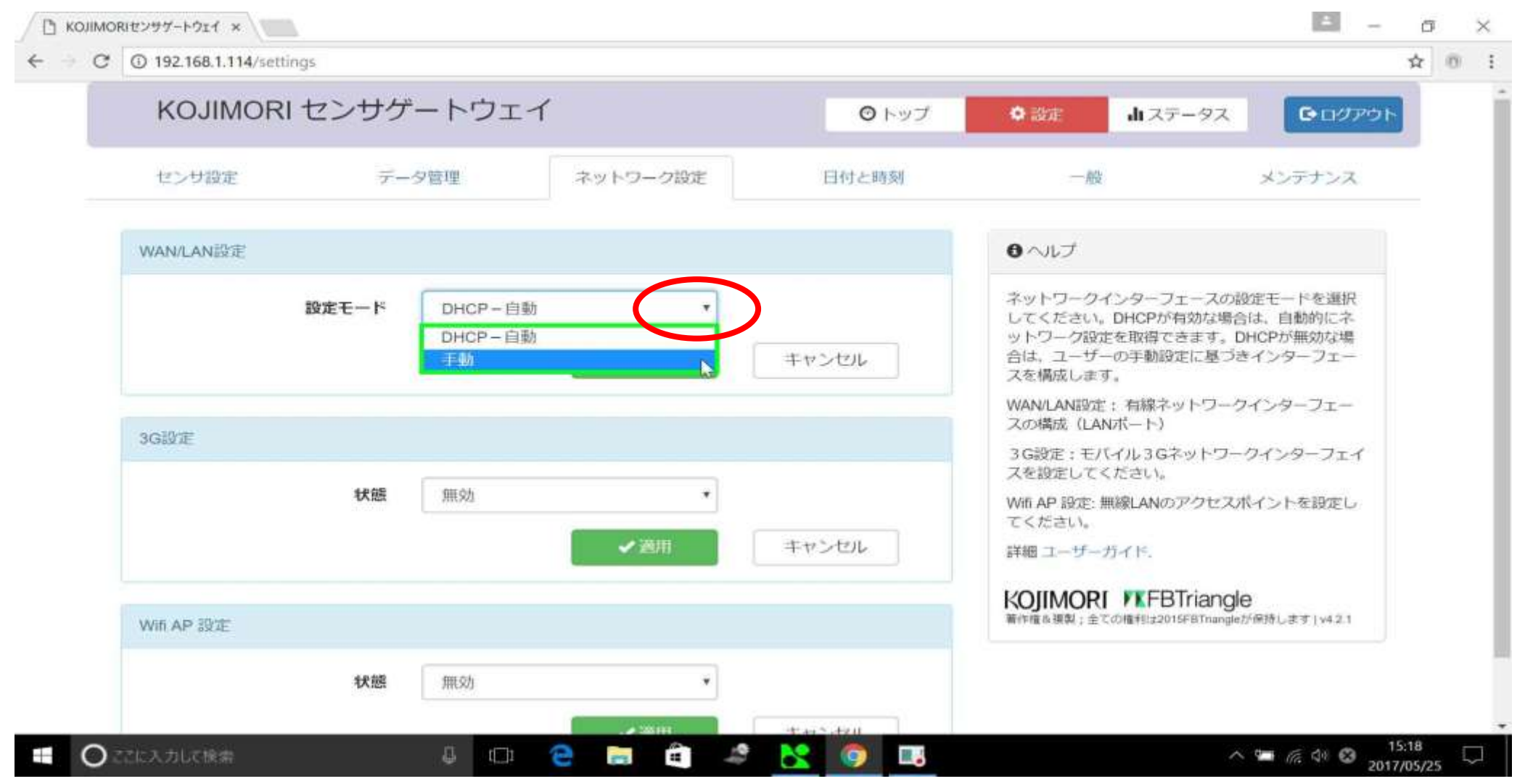

#### 設定モードから手動をクリックします

IP確認をクリック

| センサ設定デ   | -夕管理            | ネットワーク設定                                                                                                    | 日付と時刻            | 一般                                                                    | メンテナンス                                                        |
|----------|-----------------|----------------------------------------------------------------------------------------------------|------------------|-----------------------------------------------------------------------|---------------------------------------------------------------|
| AN/LAN設定 |                 |                                                                                                    |                  | <b>0</b> ∼ルプ                                                          |                                                               |
| 設定モード    | 手動              | ×                                                                                                    |                  | ネットワークインターフ<br>してください、DHCPが<br>ットワーク設定を取得て<br>合は、ユーザーの手動設<br>スを構成します。 | ェースの設定モードを選択<br>自効な場合は、自動的にネ<br>きます。DHCPが無効な場<br>定に基づきインターフェー |
| IPアドレス   | 192,168,100.5   |                                                                                                    | ● I P研設          | WAN/LAN設定: 有線ネ・<br>スの構成 (LANポート)                                      | ットワークインターフェー                                                  |
| サブネットファク | 255 255 265 0   |                                                                                                    | <b>b</b>         | 3G設定:モバイル3G4<br>スを設定してください。                                           | ミットワークインターフェイ                                                 |
| 99491429 | 205,205,205,0   |                                                                                                    |                  | Wifi AP 設定: 無線LANの<br>てください。                                          | アクセスポイントを設定し                                                  |
| ゲートウェイ   | 192.168.100.1   | 0                                                                                                    |                  | 詳細ユーザーガイド。                                                            |                                                               |
| DNSサーバー1 | 192.168.100.1   | 0                                                                                                    |                  |                                                                       | Triangle<br>SFBTriangleが感謝しますい421                             |
| DNSサーバー2 | 255.255.255.255 | 0                                                                                                    |                  |                                                                       |                                                               |
|          |                 | fill and the second second second second second second second second second second second second second second | (2002)10(0.000)2 |                                                                       |                                                               |
|          |                 | ✓週用                                                                                                    | キャンセル            |                                                                       |                                                               |

IPアドレスが他のネットワーク上のIPアドレスと重複していないか確認します

IP確認中

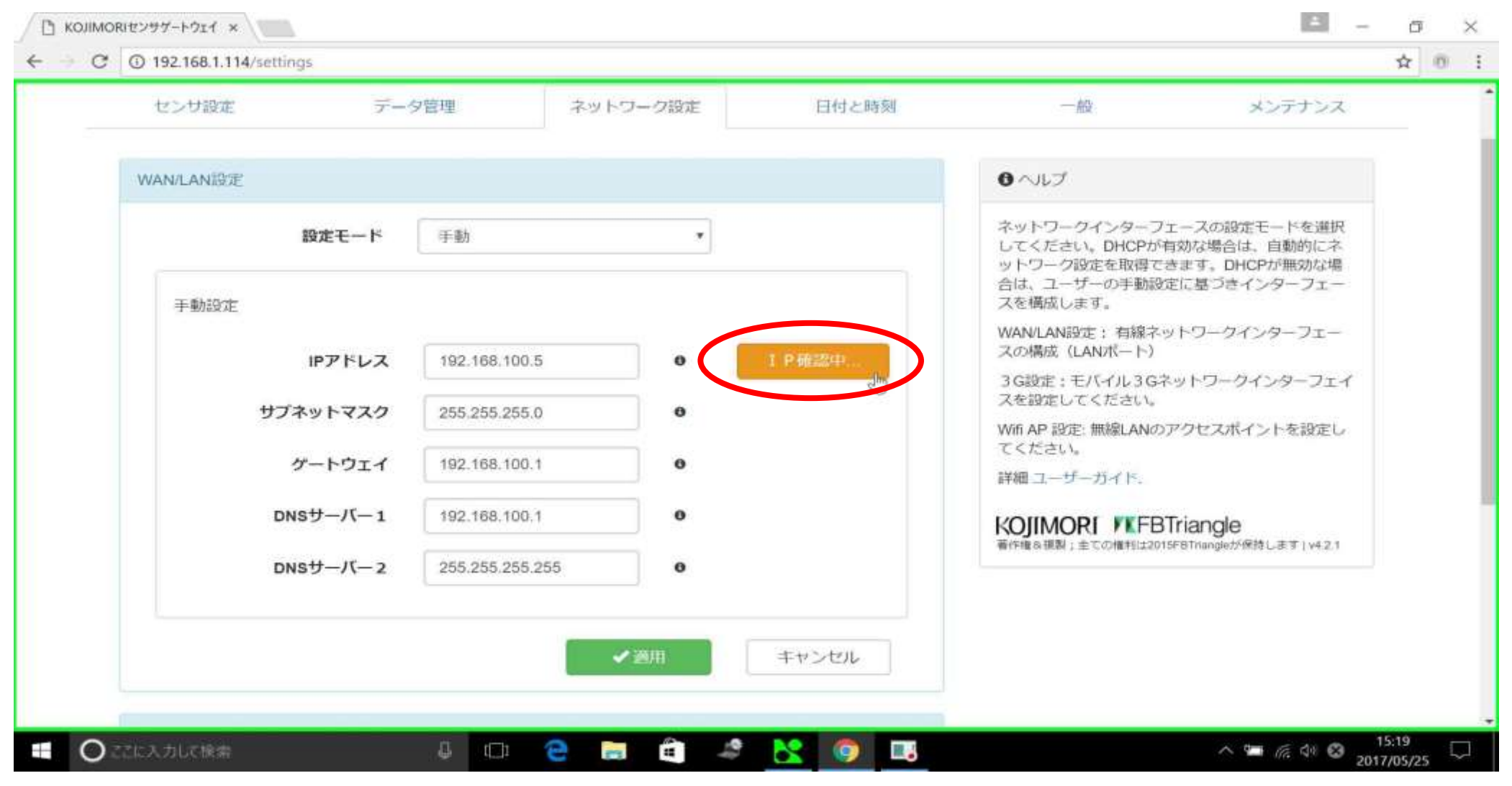

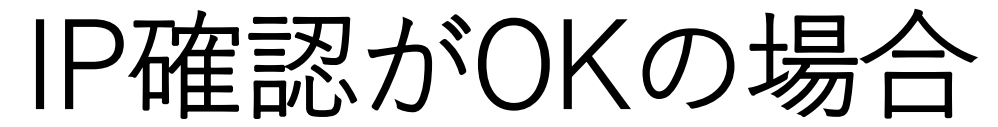

| センサ設定テ   | 一夕管理            | ネットワーク設定 | 日付と時刻 | - <u>k</u> y                                               | メンテナンス                                                        |
|----------|-----------------|----------|-------|------------------------------------------------------------|---------------------------------------------------------------|
| AN/LAN設定 |                 |          |       | <b>0</b> へルプ                                               |                                                               |
| 設定モード    | 手動              | *        |       | ネットワークインターフ<br>してください。DHCPがキ<br>ットワーク設定を取得で<br>合は、ユーザーの手動設 | ェースの設定モードを選択<br>自効な場合は、自動的にネ<br>きます。DHCPが無効な場<br>定に基づきインターフェー |
| 手動設定     | 102 168 100 5   |          |       | スを構成します。<br>WAN/LAN設定: 有線ネッ<br>スの構成(LANボート)                | ットワークインターフェー                                                  |
| 1771-02  | 182.100.100.3   | -        | Rint  | 3G設定:モバイル3Gネ<br>スを設定してください。                                | ットワークインターフェイ                                                  |
| サフネットマスク | 255.255.255.0   | 0        |       | Wifi AP 設定: 無線LANの)<br>てください                               | アクセスポイントを設定し                                                  |
| ゲートウェイ   | 192.168.100.1   | 0        |       | 詳細 ユーザーガイド.                                                |                                                               |
| DNSサーバー1 | 192.168.100.1   | 0        |       | KOJIMORI FEFB                                              | Triangle                                                      |
| DNSサーバー2 | 255.255.255.255 | 5 0      |       | 着作権を提取;主ての増刊は201                                           | 5FBTnanglet/WithUat 3   V421                                  |
|          |                 | ✔週用      | キャンセル |                                                            |                                                               |
|          |                 |          | 1.1.2 |                                                            |                                                               |

他のIPアドレスと重複が無かった場合IP Okと表示されます

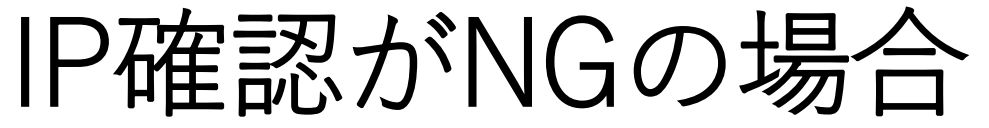

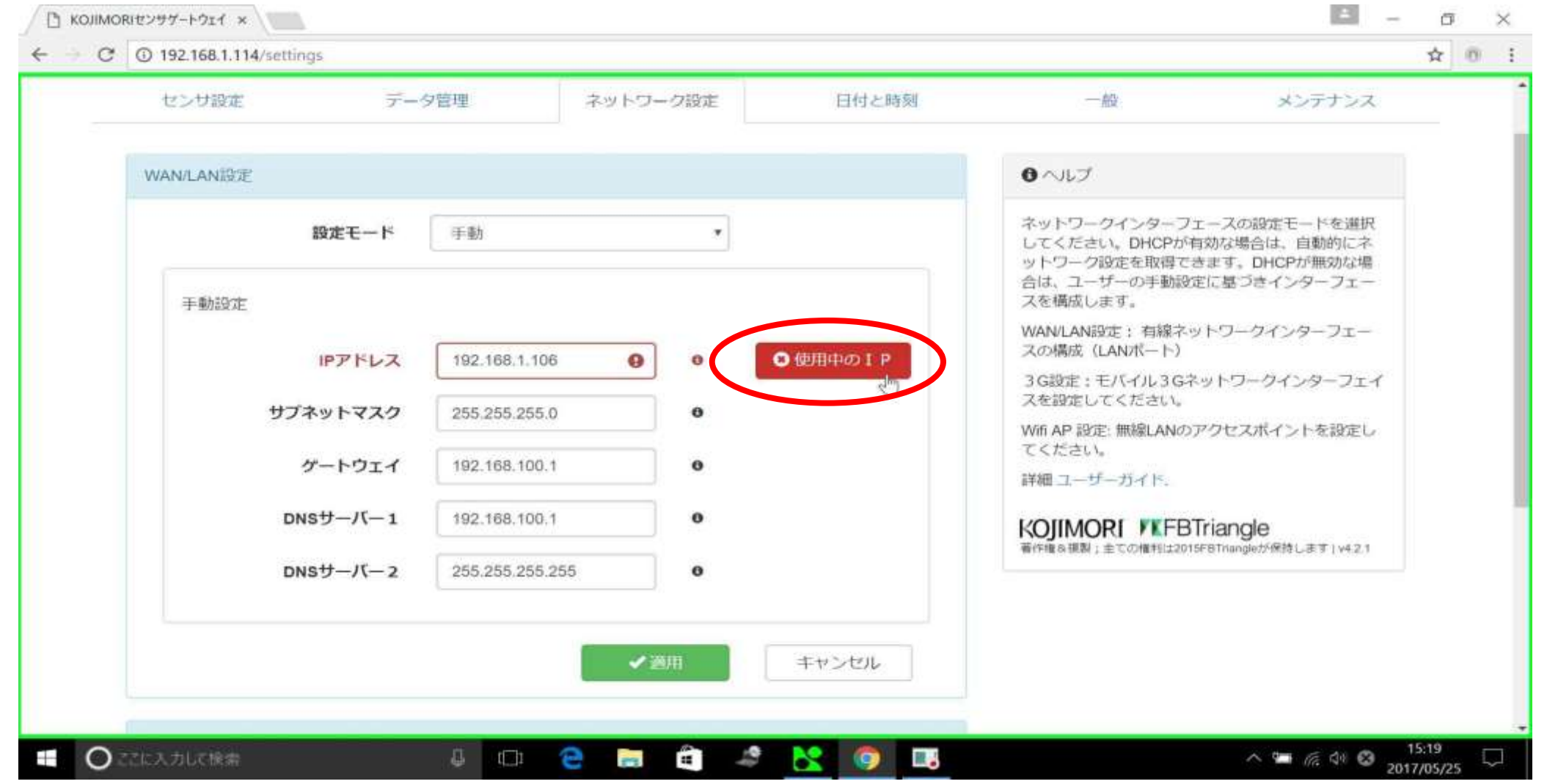

入力したIPアドレスが既にどこかで使用されていると使用中のIPと表示されます。 この場合、他のIPアドレスを入力又は設定モードを自動にすることを推奨します。

# IPOKだった場合、適用をクリック

± - σ ×

← → C ④ 192.168.1.114/settings

C KOJIMORIセンサゲートウェイ ×

☆ 0 i

| 設定モード      | 手動              |                | ネットワークインターフェースの設定モードを選択<br>レスください、DHCPが有効な場合は、自動的にス                                                 |
|------------|-----------------|----------------|----------------------------------------------------------------------------------------------------|
| 手動設定       |                 |                | ットワーク設定を取得できます。DHCPが無効な場合は、自動時に不<br>ットワーク設定を取得できます。DHCPが無効な場<br>合は、ユーザーの手動設定に基づきインターフェー<br>スを構成します。 |
| IPアドレス     | 192,168,100.5   | <b>9</b> I P確認 | WAN/LAN設定: 有線ネットワークインターフェー<br>スの構成(LANポート)                                                          |
| サブネットマスク   | 255 255 255 0   | 0              | 3G設定:モバイル3Gネットワークインターフェイ<br>スを設定してください。                                                             |
|            | 100 100 100 1   |                | Wifi AP 設定: 無線LANのアクセスポイントを設定し<br>てください。                                                            |
| ケートウエイ     | 192.168.100.1   | 0              | 詳細ユーザーガイド。                                                                                          |
| DNSサーバー1   | 192.168.100.1   | 0              | KOJIMORI WKFBTriangle<br>著作権を連盟:全ての権利は2015F8Triangleが保持します1v4.2.1                                   |
| DNSサーバー2   | 255.255.255.255 | 0              |                                                                                                    |
|            | 6               | ✔ 適用 キャンセル     |                                                                                                    |
|            |                 |                |                                                                                                    |
| 3G設定       |                 |                |                                                                                                    |
| 4 10 10 10 | dan 754         |                |                                                                                                    |

はいをクリック

| よしい       キキキシンセル         手参設定       ドアドレス       182.186.100.5       ・       ● 丁弁施器         ガブネットマスク       255.255.0       ・       ●       ● 丁弁施器         ガブネットマスク       255.255.0       ・       ●         ガートウェイ       182.186.100.1       ・       ●         DNSサーバー1       192.186.100.1       ・       ●         DNSサーバー2       255.255.255.0       ・       ● |                                                             | 変更を                                                                                                    | 適用しますか?         |                                                                                                    |
|----------------------------------------------------------------------------------------------------|-------------------------------------------------------------|----------------------------------------------------------------------------------------------------|-----------------|----------------------------------------------------------------------------------------------------|
| <ul> <li>年勤設定</li> <li>ドアドレス 112.186.100.5 ◆ ● ● 17歳認識</li> <li>サブネットマスク 255.255.0 ◆ ●</li> <li>グートウェイ 182.188.100.1 ◆ ●</li> <li>DNSサーバー1 192.188.100.1 ◆ ●</li> <li>DNSサーバー2 255.255.255 ◆ ●</li> </ul>                                                                                                    | はい                                                          |                                                                                                    |                 | キャンセル                                                                                                    |
|                                                                                                    | 手動設定<br>ドアドレス<br>サプネットマスク<br>ゲートウェイ<br>DNSサーバー1<br>DNSサーバー2 | 192.155.100,5       •         255.255.255.0       •         192.158.100.1       •         192.158.100.1       •         192.158.100.1       •         255.255.255       • | <b>9</b> 1.P.除課 | スを構成します。<br>スを構成します。<br>WANLANISE: 相線ネットワークインターフェー<br>スの構成 (LANIKート)<br>当時間ま:モルイル 3Gネットワークインターフェイ<br>文を確定してください。<br>Will AP 設定: 解除LANOアクセスポイントを設定し<br>立ください。<br>評師 ユーゲーカイド、<br>KOJIMORI FXFBTriangle<br>著作権を調整: 全ての時代の2015年10mg407年時にFFT(+4.1 |

変更後しばらくすると、自動でトップページに戻ります

### 3G設定

| × | D 192.168.1.114/settings |                |          |                |                              | <b>☆</b>             | 0 |
|---|--------------------------|----------------|----------|----------------|------------------------------|----------------------|---|
|   | KOJIMORIセン               | サゲートウェ         | 1        | ◎ トップ          | ♥設定 Ju ステ・                   | -92 C D Ø P O F      |   |
|   | センサ設定                    | データ管理          | ネットワーク設定 | 日付と時刻          | 一般                           | メンテナンス               |   |
|   | センサ設定                    |                |          |                | <b>∂</b> ~ルプ                 |                      |   |
|   | сомж-н                   | Center 304/309 | *        | > 設定           | センザ設定を編集するには<br>らセンサを選択してくださ | まドロップダウンリストか<br>stol |   |
|   | USBボート                   | 無効             | •        | > 設正           | COMポート:センサはシ!<br>す。          | リアルケーブルで接続しま         |   |
|   | LANボート                   | 無効             |          | <b>&gt;</b> 設定 | USBボート:センサはUSB               | Bケーブルで接続します。         |   |
|   | Wifi                     | fitt Sh        |          | > 1917         | Wifi: ワイヤレスセンサー              | 45ケーブルで接続します。        |   |
|   |                          | 11057          |          | 100 Marca      | 詳細ユーザーガイド。                   |                      |   |
|   |                          |                |          |                | KOJIMORI FEBT                | riangle              |   |

🦛 🔀 🧿 💷

.

8 (C)

9

-

![](_page_31_Picture_2.jpeg)

へ 🎟 🦟 🕸 🕲 15:21 💭

接続中.

● ○ここに入力して検索

# 3G設定の状態を有効に変更します

13 KOJIMORIセンザゲートウェイ × O.  $\times$ 7 \$ 0 : 4 - C (i) 192.168.1.125/settings KOJIMORI センサゲートウェイ O トップ ● 設定 山ステータス COUTON センサ設定 データ管理 ネットワーク設定 日付と時刻 一般 メンデナンス 6 へルプ WAN/LAN設定 ネットワークインターフェースの設定モードを選択 設定モード DHCP-自動 してください。DHCPが有効な場合は、自動的にネ ットワーク設定を取得できます。DHCPが無効な場 合は、ユーザーの手動設定に基づきインターフェー ✓ 適用 キャンセル スを構成します。 WAN/LAN設定: 有線ネットワークインターフェー スの構成 (LANボート) 3GIVIE 3G設定: モバイル3Gネットワークインターフェイ スを認定してください。 状態 無効 Wiff AP 設定: 無線LANのアクセスポイントを設定し てください。 無効 キャンセル 有効 詳細ユーザーガイド、 KOJIMORI VKFBTriangle 著作権も摂製:全ての権利は2015FBTnangleが保持します | v4.2.3 Wifi AP 設定 状態 鼎劝 10 = 11:21 ● ここに入力して検索 9 **R** . t[]]1 ~ = 1€ d× Ø 2017/05/29

### APN名、APNユーザー、 APNパスワードを入力

| ← → C | ③ 保護されていません 192.168.1.125/50 | ttings                                                                | Ÿ☆ 0 :                                                                                                    |
|-------|------------------------------|-----------------------------------------------------------------------|----------------------------------------------------------------------------------------------------|
|       | 設定モード                        | DHCP-自動     ・       ・     ・       ・     ・       ・     ・       ・     ・ | ネットワークインターフェースの設定モードを選択<br>してください。DHCPが有効な場合は、自動的にネ<br>ットワーク設定を取得できます。DHCPが無効な場<br>合は、ユーザーの手動設定に基づきインターフェー<br>スを構成します。 |
|       | agilter                      |                                                                       | WAN/LAN設定: 有線ネットワークインターフェー<br>スの構成(LANポート)                                                                             |
|       | 3(98)(E                      |                                                                       | 3G設定:モバイル3Gネットワークインターフェイ<br>スを設定してください。                                                                                |
|       | 状態                           | 有効・                                                                   | Wifi AP 設定: 無線LANのアクセスポイントを設定し<br>てください。                                                                               |
|       | 3G設定                         |                                                                       | 詳細 ユーザーガイド、                                                                                                    |
|       | APN名                         | iijmio.jp                                                             | KOJIMORI FBTriangle<br>着作理象視測:主ての権利は2015FBTriangleが保持します   v4 2.3                                                      |
|       | APNユーザー                      | mio@ilj                                                               |                                                                                                    |
|       | ANU(27-F                     |                                                                       |                                                                                                    |
|       |                              | ▲ 適用 キャンセル ひ                                                          |                                                                                                    |
|       | Wifi AP 設定                   |                                                                       |                                                                                                    |
|       | 40.00                        | (mrzą                                                                 |                                                                                                    |
| 0     | こに入力して検索                     | 4 🗆 🤤 📻 🖨 🥔 💽 🛤                                                       | ヘ 幅 ╔ d× 図 11:22 ■                                                                                                    |

適用をクリック

1000

| 0 | U DREECTIC US EN 192.100.1.125/30 | ungs                                                    | I R U                                                                                                    |
|---|-----------------------------------|---------------------------------------------------------|----------------------------------------------------------------------------------------------------|
|   | 設定モード                             | DHCP-自動     ・       ・     ・       ・     ・       ・     ・ | ネットワークインターフェースの設定モードを選択<br>してください。DHCPが有効な場合は、自動的にネ<br>ットワーク設定を取得できます。DHCPが無効な場<br>合は、ユーザーの手動設定に基づきインターフェー<br>スを構成します。 |
|   | 2010                              |                                                         | WAN/LAN設定: 有線ネットワークインターフェー<br>スの構成(LANボート)                                                                             |
|   | 3068.4E                           |                                                         | 3G設定:モバイル3Gネットワークインターフェイ<br>スを設定してください。                                                                                |
|   | 状態                                | 有効・                                                     | Wifi AP 設定: 無線LANのアクセスポイントを設定し<br>てください。                                                                               |
|   | 3G設定                              |                                                         | 詳細 ユーザーガイド、                                                                                                    |
|   | APN名                              | iijmio.jp                                               | KOJIMORI FBTriangle<br>着作編8複製:主ての権利は2015FBTriangleが保持します   v4.2.3                                                      |
|   | APN 7 ++                          | mio@ill                                                 |                                                                                                    |
|   |                                   |                                                         |                                                                                                    |
|   | APN//A')-F                        |                                                         |                                                                                                    |
|   |                                   |                                                         |                                                                                                    |
|   |                                   | ◆盗用し                                                    |                                                                                                    |
|   | Wifi AP 設定                        |                                                         |                                                                                                    |
|   |                                   |                                                         |                                                                                                    |
|   | 48.05                             |                                                         | 11.22                                                                                                    |

はいをクリック

![](_page_35_Picture_1.jpeg)

### 変更が適用されました

> KOJIMORI#297-FOIT ×

🖻 – 🗗 🗙

₩ ☆ 0 i

#### ← → × ③ 保護されていません 192.168.1.125/settings

|                                     | 変更が適用されました           |                                                                                    |
|-------------------------------------|----------------------|------------------------------------------------------------------------------------|
| 3G設定<br>状態                          | 有劲                   | 3 G設定:モバイル3Gネットワークインターフェイ<br>スを設定してください。<br>Witi AP 設定: 無線LANのアクセスポイントを設定し         |
| 3G設定<br>APN名<br>APNユーザー<br>APNパスワード | lijmio.jp<br>mio@iij | 詳細 ユーザーガイド。<br>KOJIMORI VKFBTriangle<br>著作権を運動:全ての権利は2015F8Triangleが保持します   v4.2.3 |
| Wifi AP 設定<br>秋機                    | (学会用) キャンセル (用効) *   |                                                                                    |
| 92.168.1.125 を待機しています               | ◆ 漫用 キャンセル           |                                                                                    |
| ■ ○ ここに入力して検索                       | 👃 🖾 🤮 🚍 🖨 🖉 🔜        | へ 🖙 涙 🕸 🙁 11:23<br>2017/05/29 😽                                                    |

変更後しばらくすると、自動でトップページに戻ります

### Wi-FiAP設定

| センサ設定   | データ管理          | ネットワーク設定 | 日付と時刻 |                                        | メンテナンス                          |
|---------|----------------|----------|-------|----------------------------------------|---------------------------------|
| 1120-00 |                |          |       |                                        |                                 |
| シリ級正    |                |          |       | 0~JJ                                   |                                 |
| сомж-р  | Center 304/309 | *        | > 設定  | センサ設定を編集するにはト<br>らセンサを選択してください         | <sup>ペ</sup> ロップダウンリストか<br>Na   |
| USBボート  | 無効             | •        | > 設正  | COMボート:センサはシリン<br>す。                   | アルケーブルで接続しま                     |
| LANボート  | 無効             |          | > 設定  | USBボート:センサはUSBの                        | テーブルで接続します。                     |
| Wifi    | 無効             |          | >設定   | Wifi: ワイヤレスセンサー                        | クーフルと接続します。                     |
|         |                |          |       | 詳細ユーザーガイド。                             |                                 |
|         |                |          |       | KOJIMORI KFBTri<br>著件權多複點;全ての權利は2015FB | angie<br>Trangleが保持します   v4.2.1 |

# Wifi AP設定の状態を有効に変更します

|            | ttings                          | TYPE REPAIRS FOR THE STATE STATE                                   | 2 0 |
|------------|---------------------------------|--------------------------------------------------------------------|-----|
| 3G設定       |                                 | スの構成(LANボート)                                                       |     |
|            |                                 | 3G設定:モバイル3Gネットワークインターフェイ<br>スを設定してください。                            |     |
| 状態         | 有効・                             | Wifi AP 設定: 無線LANのアクセスポイントを設定し                                     |     |
|            |                                 | こくんたさい。<br>詳細 ユーザーガイド                                              |     |
| 3G設定       |                                 |                                                                    |     |
| APN名       | iijmio.jp                       | KOJIMORI VKFBTriangle<br>著作権を視測;全ての権利は2015FBTriangleが保持します」 v4.2.3 |     |
| APNユーザー    | mio@ilj                         |                                                                    |     |
|            |                                 |                                                                    |     |
| APN/X3-F   |                                 |                                                                    |     |
|            |                                 |                                                                    |     |
|            | ◆ 適用 キャンセル                      |                                                                    |     |
|            |                                 |                                                                    |     |
| Wifi AP 設定 |                                 |                                                                    |     |
|            | (mohi                           |                                                                    |     |
| <b>4</b>   |                                 |                                                                    |     |
| 伏感         | 無効                              |                                                                    |     |
| 伏感         | (無効)<br>(有効)<br>(すか)<br>(すかンセル) |                                                                    |     |

# 初期画面

| ⑦ ① 保護されていません 192.168.1.125/set | ings              | Ÿ☆ 0            |
|---------------------------------|-------------------|-----------------|
|                                 | ✓適用 キャンセル         |                 |
| Wifi AP 設定                      |                   |                 |
| 状態                              | 有效                |                 |
| Wifi AP 設定                      |                   |                 |
| IPアドレス                          | 0.0.0.0 0         |                 |
| サブネットマスク                        | 0.0.0.0           |                 |
| DHCPサーバー                        | 無効                |                 |
| SSID                            | SE5901A 0         |                 |
| セキュリティー                         | いいえ *             |                 |
|                                 | ◆ 適用 キャンセル        |                 |
|                                 |                   |                 |
| ◎ここに入力して検索                      | 4 🖙 🤮 🚍 🛱 🦛 🎯 💦 📖 | へ 🌤 ╔ 🗘 🙁 11:23 |

IPアドレスを入力

| → C ① 保護されていません 192.168.1.125/5       | ttings        | ₹ ¢ 0            |
|---------------------------------------|---------------|------------------|
|                                       | ◆適用 キャンセル     |                  |
| Wifi AP 設定                            |               |                  |
| 状態                                    | 有効・           |                  |
| Wifi AP 設定                            |               |                  |
| IPアドレス                                | 192.168.100.5 |                  |
| サブネットマスク                              | 0.0.0.0 I •   |                  |
| рнсрサーバー                              | 無効            |                  |
| SSID                                  | SE5901A 0     |                  |
| セキュリティー                               | いいえ *         |                  |
|                                       | ◆ 適用 キャンセル    |                  |
| · · · · · · · · · · · · · · · · · · · |               |                  |
| ○ここに入力して検索                            |               | ^ 9 € d× A 11:24 |

サブネットマスクを入力

| ○ ② 保護されていません 192.168.1.125/500 | ngs           |       | ы т |
|---------------------------------|---------------|-------|-----|
|                                 | ✓酒用           | キャンセル |     |
|                                 |               |       |     |
| Wifi AP 設定                      |               |       |     |
| 状態                              | 有効 *          |       |     |
|                                 |               |       |     |
| Wifi AP 設定                      |               |       |     |
| IPアドレス                          | 192.168.100.5 |       |     |
| サブネットマスク                        | 255.255.255.0 |       |     |
| DHCPサーバー                        | 無効            |       |     |
| SSID                            | CE5001A       | 2     |     |
| עופס                            | SEDAUTA       |       |     |
| セキュリティー                         | いいえ・          |       |     |
|                                 |               |       |     |
|                                 | ●適用           | キャンセル |     |
|                                 |               |       |     |

DHCPサーバーを有効に変更

|                 | ettings       | Ÿ☆ 0  |
|-----------------|---------------|-------|
|                 | ▲漫用 キャンセル     |       |
| Wifi AP 設定      |               |       |
| 状態              | 有効            |       |
| Wifi AP 設定      |               |       |
| IPアドレス          | 192.168.100.5 |       |
| サブネットマスク        | 255.255.255.0 |       |
| <b>DHCPサーバー</b> | 無効・           |       |
| SSID            | 有効 8          |       |
| セキュリティー         | しいいえ *        |       |
|                 |               |       |
|                 | ◆資用 キャシセル     |       |
|                 |               | 11-24 |

### 有効に設定した場合の初期画面

| 状態         | 有効              | *     |  |
|------------|-----------------|-------|--|
| Wifi AP 設定 |                 |       |  |
| IPアドレス     | 192.168.100.5   | ] •   |  |
| サブネットマスク   | 255.255.255.0   | 0     |  |
| ロトピアサーバー   | 有効              |       |  |
| DHCP IP開始  | 255.255.255 I   | 0     |  |
| DHCP IP##了 | 255.255.255.255 | 0     |  |
| サキュリティー    |                 |       |  |
|            |                 |       |  |
|            | ✓ 適用            | キャンセル |  |

## DHCP IP開始と終了の入力

![](_page_44_Picture_1.jpeg)

#### セキュリティーの設定

| KOJIMORIEZYT-FOIT × |                   | 🖬 - 6 × |
|---------------------|-------------------|---------|
|                     | ettings           | Ÿ☆ 0 :  |
|                     |                   |         |
| 状態                  | 有効 *              |         |
| Wifi AP 設定          |                   |         |
| IPアドレス              | 192.168.100.5     |         |
| サブネットマスク            | 255.255.255.0     |         |
| DHCPサーバー            | 有効                |         |
| DHCP IP開始           | 192.168.100.6     |         |
| DHCP IP終了           | 192.168.100.10    |         |
| SSID                | SE5901A 0         |         |
| セキュリティー             | いいえ<br>いいえ<br>WPA |         |
|                     | WPA2<br>塗用 キャンセル  |         |
|                     |                   |         |
| ここに入力して検索           | - 4 📼 😁 🧰 4 💿 法 💷 |         |

#### 上の例ではWPA2に変更します

WPAキーの入力

![](_page_46_Picture_1.jpeg)

入力後、適用をクリック

はいをクリック

|              |                | 変更を適 | 用しますか? |       |  |
|--------------|----------------|------|--------|-------|--|
| はい           |                | J.   |        | キャンセル |  |
| рисру-л-     | P528           | +    |        |       |  |
| DHCP (Pillit | 192,168,100,6  | ~    | 0      |       |  |
| DHCP IP時了    | 192.168:100.10 | ~    | 0      |       |  |
| SSID         |                | ~    | 0      |       |  |
| セキュリティー      |                |      |        |       |  |
| 胞萼化          |                | Ψ.   |        |       |  |
| WPA          |                | ar 0 |        |       |  |
|              |                |      |        |       |  |
|              |                |      | 学校多拉ル  |       |  |

#### 変更が適用されました

→ KOJIMORI#2997-F914 ×

≐ – σ ×

9 \$ 00 1

#### ← → × ③ 保護されていません 192.168.1.125/settings

| サブラットファク  | 055 055 055 0  | •  |       |   |
|-----------|----------------|----|-------|---|
| 57491429  | 255.255.255.0  | ~  | •     |   |
| DHCPサーバー  | 有効・            |    |       |   |
| DHCP IP開始 | 192.168.100.6  | 1  | 0     |   |
| DHCP IP終了 | 192.168.100.10 | 1  | 0     |   |
| SSID      | SE5901A        | -  | 0     |   |
| セキュリティー   | WPA2 *         |    |       |   |
| 暗号化       | L11.12 .       |    |       | 5 |
| WPA+-     | Abcd1234       | 0  |       |   |
|           | -              | 商用 | キャンセル |   |
|           |                |    |       |   |

![](_page_49_Picture_0.jpeg)

一般をクリック

| センサ設定  | データ管理          | ネットワーク設定 | 日付と時刻 | 🖑 一般 メンテナンス                                                       |
|--------|----------------|----------|-------|-------------------------------------------------------------------|
| センサ設定  |                |          |       | <b>0</b> ∿ルプ                                                      |
| сомж-Ի | Center 304/309 | *        | > 設定  | センサ設定を爆集するにはドロップダウンリストか<br>らセンサを選択してください。                         |
| USBボート | 無効             | •        | > 設定  | COMボート:センサはシリアルケーブルで接続します。                                        |
| LANボート | 無効             |          | > 設定  | USBボート:センサはUSBケーブルで接続します。<br>LANボート:センサはRJ-45ケーブルで接続します。          |
| Wifi   | 無効             | •        | > 設定  | Wifi : ワイヤレスセンサー<br>詳細 ユーザーガイド                                    |
|        |                |          |       | KOJIMORI FKFBTriangle<br>著作権を導動:全ての権利は2015FBTriangleが保持します(v4.2.1 |
|        |                |          |       |                                                                   |

デバイス名と位置の設定

| KUJIMURI | センリクートウェ               | .1       | ◎ トップ | ◆設定 加ステ                    | -92 6-027                 |
|----------|------------------------|----------|-------|----------------------------|---------------------------|
| センサ設定    | データ管理                  | ネットワーク設定 | 日付と時刻 | -Ag                        | メンテナンス                    |
| デバイス情報設定 |                        |          |       | <b>0</b> ∧ <i>iJ</i>       |                           |
| 3        | デ <b>ドイス名</b> kojimori |          |       | トップに表示される値を3<br>を修正してください。 | 変更するにはデバイス情報              |
| デ        | パネス位置 品川               |          |       | ウェブページ言語を選択し<br>詳細 ユーザーガイド | してください                    |
|          | <b>當語</b> 日本語          | *        |       |                            | Triangle                  |
|          |                        | ✔ 通用1    | キャンセル | 著作権な複製;全ての権利は2019          | iFBTnangieが保持します   v4.2.1 |
|          |                        |          |       |                            |                           |
|          |                        |          | De    |                            |                           |
|          |                        |          |       |                            |                           |
|          |                        |          |       |                            |                           |

お使いのデバイスの名前と位置をご自由に設定することができます

適用をクリック

| < → C | ① 192.168.1.114/settings | 1. 01          |          |       |                                                      | ☆ ® i                              |
|-------|--------------------------|----------------|----------|-------|------------------------------------------------------|------------------------------------|
|       | KOJIMORI センサグ            | ートウェイ          |          | ◎ トップ | ◆設定 由ステー                                             | -9ス C ログアウト                        |
|       | センサ設定 デー                 | ータ管理           | ネットワーク設定 | 日付と時刻 | -49                                                  | メンテナンス                             |
|       | デバイス情報設定                 |                |          |       | <b>0</b> ヘルプ                                         |                                    |
|       | デバイス名                    | kojimori<br>超川 |          |       | トップに表示される値を変<br>を修正してください。<br>ウェブページ言語を選択し           | 更するにはデバイス情報<br>てください               |
|       | 言語                       | 日本語            | 、適用      | キャンセル | 詳細 ユーザーカイド.<br>KOJIMORI FKFBTI<br>著作権な複製:全ての権利は2015F | riangle<br>BTnangle的保持します   v4.2.1 |
|       |                          |                |          |       |                                                      |                                    |
|       |                          |                |          |       |                                                      |                                    |
|       |                          |                |          |       |                                                      |                                    |
|       |                          | <b>1</b>       |          |       |                                                      | 16:25                              |

はいをクリック

|          |              | 変更を追 | 適用しますか? |                                         |
|----------|--------------|------|---------|-----------------------------------------|
| はい       | $\mathbf{>}$ | ٣    |         | キャンセル                                   |
| デバイス朝鮮語地 |              |      |         | 0 AUG                                   |
| デバイス名    | Rojimari     |      |         | Ⅰ-y ブに表示される値を変更するにはデバイス結構<br>を確正してください。 |
| デバイス位置   |              |      |         |                                         |
|          | 61-438       | ×    |         | VOUMODI EVEDTrianala                    |
|          |              |      | キャンセル   |                                         |
|          |              |      |         |                                         |
|          |              |      |         |                                         |
|          |              |      |         |                                         |
|          |              |      |         |                                         |

変更後しばらくすると、自動でトップページに戻ります

ステータスをクリック

| センサ設定  | データ管理          | ネットワーク設定 | 日付と時刻 | —A9                           | メンテナンス                             |
|--------|----------------|----------|-------|-------------------------------|------------------------------------|
| センサ設定  |                |          |       | <b>0</b> ∿ <i>⊾</i> プ         |                                    |
| сомボート | Center 304/309 | *        | > 設定  | センサ設定を爆集するには<br>らセンサを選択してくださ  | ドロップダウンリストかい。                      |
| USBボート | 無効             | •        | > 設定  | COMボート:センサはシ!<br>す。           | リアルケーブルで接続しま                       |
| LANボート | 無効             |          | > 設定  | USBボート・センサはUSE                | ケーブルで接続します。<br>5ケーブルで接続します。        |
| Wifi   | 無効             | •        | ▶設定   | Wifi: ワイヤレスセンサー<br>詳細 ユーザーガイド |                                    |
|        |                |          |       | KOJIMORI<br>第件権象援制:金での権利は2015 | riangle<br>BTnangleが保持します   v4.2.1 |
|        |                |          |       |                               |                                    |

# 名前と位置情報が反映されているか確認

| KOJIMORI センサゲートウェイ      |               | ◎ トップ ・ | ・ 設定 ・ 山 ステータス | <b>○</b> □グアウ |
|-------------------------|---------------|---------|----------------|---------------|
|                         |               |         |                |               |
| センサ状態                   |               | 稼働状態    |                |               |
| COMポート - Center 304/309 |               | デバイス    |                |               |
| > ノード 1                 | ◎ 有効          | 名前      | kojimo         | pri           |
| >端子1                    | 有効            | 場所      | 品川             |               |
| ▶ 端子 2                  | 🧧 有効          | 時刻と日付   |                |               |
| > 端子 3                  | ■ 有効          | 時刻      | 16:25 GMT      | +09:00        |
| > 端子 4                  | 6 有効          | 日付      | 2017-05        | 5-25          |
|                         | ( 1 m ) ( m ) | データ転送   |                |               |
|                         |               | 状態      | 💡 有穷           | <b>边</b>      |
|                         |               | ₹-×     | HTTP - データ     | 2サーバー         |
| USB示一下 - Ø 推効           |               | 記録送信    | 66             |               |
|                         |               | バッファーされ | た記録 1          |               |
|                         |               | 直近の送信時刻 | 2017-05-25     | 16:25:33      |
| LANIT L O HIT           |               | = 000   |                |               |

デバイスの欄に先ほど入力した名前と位置が表示されていれば成功です

メンテナンス

メンテナンスをクリック

| センサ設定  | データ管理          | ネットワーク設定 | 日付と時刻          | 一般 メンテナンス                                                         |
|--------|----------------|----------|----------------|-------------------------------------------------------------------|
| センサ設定  |                |          |                | ● へいブ                                                             |
| сомж-ト | Center 304/309 | *        | <b>&gt;</b> 設定 | センザ設定を撮集するにはドロップダウンリストか<br>らセンサを選択してください。                         |
| USBボート | 無効             | •        | > 設定           | COMボート:センサはシリアルケーブルで接続しま<br>す。                                    |
| LANボート | 無効             |          | > 設定           | USBポート:センサはUSBケーブルで接続します。                                         |
| Wifi   | 無効             | *        | >設定            | Wiff: ワイヤレスセンサー<br>詳細 ユーザーガイド。                                    |
|        |                |          |                | KOJIMORI WKFBTriangle<br>著作権を導動;金での慣料は2015FBTriangleの保持します」v4.2.1 |
|        |                |          |                |                                                                   |

| JIMORI センサゲートウェイ               | ◎ トップ ♀ 設定 山 ステータス ●ログア                                    |
|--------------------------------|------------------------------------------------------------|
|                                |                                                            |
| サ設定 データ管理 ネットワーク設              | 定 日付と時刻 一般 メンテナンス                                          |
| <b>ウェアアップデート</b>               | ● へょブ                                                      |
| <b>アップデート方法</b> OYASAIからアップデート | ・ 一般システム情報とメンテナンス機能                                        |
| ◎ アップデート開始                     | デバイスを再起動するには 再起動 をクリックしてく<br>ださい。<br>詳細 ユーザーガイド、           |
|                                | KOJIMORI MEBTriangle                                       |
| <b>坂</b> エクスポート                | ● 1911年 & SERAL: 王 C.0.7種子以注2015年18 (mangle://世界) (v4.2-1  |
|                                | ● エクスポート                                                   |
| 〒<br>「フスポート                    | 著作権を提覧:全ての権利は2015FBTmangleが得持します)<br>・<br>・<br>・<br>・<br>・ |

|                      |                              |                                    | 、 ナ レッケ       |                                                                | - /       |
|----------------------|------------------------------|------------------------------------|---------------|----------------------------------------------------------------|-----------|
| 型儿                   | 変ス                           | ないこと                               | とわ催           | 切めしよう                                                          | o         |
| С О 192.168.1.114/se | ttings                       |                                    |               |                                                                | - (<br>\$ |
|                      |                              |                                    |               | KOJIMORI FFBTriangle<br>著作権も編載:全ての確相は2016F6Triangleが保持します」い2.1 |           |
| 設定情報エクスポ             | -1-                          |                                    |               |                                                                |           |
|                      |                              |                                    | ◎ エクスポート      |                                                                |           |
| Interest Indiana     |                              |                                    |               |                                                                |           |
| ACC J- Paste         | ノ                            |                                    | 167.01 103505 |                                                                |           |
|                      |                              |                                    | TAY-Fage      |                                                                |           |
|                      |                              |                                    |               |                                                                |           |
| システム情報               |                              | 2017-05-25 13:22:41                |               |                                                                |           |
| システム情報               | システム再起動                      |                                    |               |                                                                |           |
| システム情報               | システム再起動<br>MACアドレス           | 00:60:E9:15:8C:D3                  |               |                                                                |           |
| システム情報               | システム再起動<br>MACアドレス<br>IPアドレス | 00:60:E9:15:8C:D3<br>192:168.1.114 |               |                                                                |           |